# 研究生管理信息系统使用说明

(研究生学术之星奖申报)

## 一、申请人

## 1. 成果录入

研究生通过"基础信息-学生成长数据采集管理",维 护需要提交申请的优秀成果(含论文形式科研成果、非论文 形式科研成果或奖励奖项)。

| ▼ ③ 研究生综合服务平台         | × +                                        |                                      |               | - 0 ×            |
|-----------------------|--------------------------------------------|--------------------------------------|---------------|------------------|
| ← → C 😁 sduyjs.sdu.ed | u.cn/gsapp/sys/yjsemaphome/portal/index.do |                                      |               | ☆ 🚨 :            |
| 器 │ ③ 山大系统 ⑤ 共创小助手-登  | 录                                          |                                      |               |                  |
| JA JA JA Z            | ▲ 首页 ○ 学生成长数据采集 ○ ×                        |                                      | Q T           | 844 - V. 🖉 😳 🗤 🕯 |
| 研究生综合服务平台             | 论文形式科研成果                                   |                                      |               |                  |
| ♠ 首页                  | 发表论文 登记   查看                               |                                      |               |                  |
| ■基础信息 >               |                                            |                                      |               |                  |
| • 我的签名 >              | 0/条 & 通过0条                                 |                                      |               |                  |
| • 学生成长数据采集管理 ~        | 参与次数 😡 中國 中國                               |                                      |               |                  |
| 学生成长数据采集              | 4 非论文形式科研成果                                |                                      |               |                  |
| (三) 学籍管理              | 料理适用                                       | 出主藝作                                 | <b> </b>      |                  |
| ☆ 培养过程 >              | 11-10-10-10-10-10-10-10-10-10-10-10-10-1   | 24:24:101F         登记   查看           | <b>登记 査</b> 都 | F                |
| □ 培养环节 >              | 0/条 & 通过0条                                 | ○○○○○○○○○○○○○○○○○○○○○○○○○○○○○○○○○○○○ | 0/条 & 通过0条    |                  |
| 🛔 我的课程 >              | 参与次数 👶 审核中0条                               | 参与次数 🕹 审核中0条                         | 参与次数 🕹 审核中09  | ę                |
| ■. 交流管理 >             | 1 WELWIT                                   |                                      |               | _                |
| ◎ 奖助管理 >              | 关励关项                                       |                                      |               |                  |
| i the                 | 成果奖项                                       |                                      |               |                  |

#### 2. 上传电子签名

研究生通过个人系统"基础信息-我的签名",上传电 子签名。

| × +                         |                                                                                                    |                                                                                                    |                                                                                                    |                                                                                                    | -                                                                           | o ×        |
|-----------------------------|----------------------------------------------------------------------------------------------------|----------------------------------------------------------------------------------------------------|----------------------------------------------------------------------------------------------------|----------------------------------------------------------------------------------------------------|-----------------------------------------------------------------------------|------------|
| edu.cn/gsapp/sys/yjsemaphom | e/portal/index.do                                                                                                    |                                                                                                    |                                                                                                    |                                                                                                    | \$                                                                          | <b>4</b> : |
| - 笠汞                        |                                                                                                    |                                                                                                    |                                                                                                    |                                                                                                    |                                                                             |            |
| ▲ 首页 C 我的签名 (               | 2 ×                                                                                                    |                                                                                                    |                                                                                                    | Q 17                                                                                                    | 研究生 🗸 🧧                                                                     | <b>10</b>  |
| 签名维护                        |                                                                                                    |                                                                                                    |                                                                                                    |                                                                                                    |                                                                             |            |
| <b>重新上传</b> 使用微信扫码          | 3签名                                                                                                    |                                                                                                    |                                                                                                    |                                                                                                    |                                                                             |            |
|                             | 2                                                                                                    |                                                                                                    |                                                                                                    |                                                                                                    |                                                                             |            |
| 4                           | 1                                                                                                    |                                                                                                    |                                                                                                    |                                                                                                    |                                                                             |            |
|                             | -                                                                                                    |                                                                                                    |                                                                                                    |                                                                                                    |                                                                             |            |
| 签名修改日志                      |                                                                                                    |                                                                                                    |                                                                                                    |                                                                                                    |                                                                             |            |
| 操作                          | 操作者                                                                                                    | *                                                                                                    | 操作者姓名                                                                                                    | ÷                                                                                                    | 操作日期                                                                        | *          |
| -                           | 400.000                                                                                                    | 100                                                                                                    |                                                                                                    | 100.014                                                                                                    | 1.52                                                                        |            |
|                             |                                                                                                    |                                                                                                    |                                                                                                    |                                                                                                    |                                                                             |            |
|                             |                                                                                                    |                                                                                                    |                                                                                                    |                                                                                                    |                                                                             |            |
|                             |                                                                                                    |                                                                                                    |                                                                                                    |                                                                                                    |                                                                             | -          |
| K < > > 1-                  | 1 总记录数 1 总页数 1 跳转: 1                                                                                                    |                                                                                                    |                                                                                                    |                                                                                                    | 每页:                                                                         | 20 👻       |
|                             | × +<br>edu.cn/gsapp/sys/yisemaphom<br>- 登录<br>● 首页 ○ 我的签名 ①<br>● 道页 ○ 我的签名 ①<br>● 道页 ○ 我的签名 ①<br>● 道页 ○ 我的签名 ①<br>● 道页 ○ 我的签名 ①<br>● 道页 ○ 我的签名 ①<br>● 道页 ○ 我的签名 ①<br>● 道页 ○ 我的签名 ①<br>● 道页 ○ 我的签名 ① | × +<br>edu.cn/gsapp/sys/yisemaphome/portal/index.do<br>● 首页 ○ 我的签名 ○ ×<br>● 首页 ○ 我的签名 ○ ×<br>● 道页 ○ 我的签名 ○ ×<br>● 道页 ● 使用微信出码签名<br>● <b>签名修改日志</b> | × +<br>educn/gsapp/ss/s/jsemaphome/portal/index.do<br>受忌<br>● 首页 ○ 我的签名 ○ ×<br>● 道页 ○ 我的签名 ○ ×<br>● 近日間(#13月)医名<br>● 近日間(#13月)医名<br>● 近日間(#13月)医名<br>● 近日間(#13月)医名<br>● 近日間(#13月)医名 | × +<br>educn/gsapp/sys/yisemaphome/portal/index.do<br>◎ 首页 ○ 我的弦名 ○ ×<br>● 首页 ○ 我的弦名 ○ ×<br>● 「 名名维护<br>● 近日 ○ 使用回答日回题名<br>● 近日 ○ ● 近日 ○ ● 近日 ○ ● 近日 ○ ● 近日 ○ ● 近日 ○ ● 近日 ○ ● 近日 ○ ● 近日 ○ ● □ ● □ ● □ ● □ ● □ ● □ ● □ ● □ ● □ ● | × +<br>educn/gsapp/ysy/jsemaphome/portal/index.do<br>□ ②<br>● 首页 ○ 我的弦名 ○ × | x +        |

## 3. 学术之星奖申报

研究生通过"奖助管理-奖励管理-奖学金申请",点击"学术之星奖申请"。

| <ul> <li>♥ 研究生综合服务平台</li> </ul>   | × +               |                                               |                                                |                                                 | - 🗆 X    |
|-----------------------------------|-------------------|-----------------------------------------------|------------------------------------------------|-------------------------------------------------|----------|
| ← → C 😁 sduyjs                    | s.sdu.edu.cn/gsap | pp/sys/yjsemaphome/portal/index.do            |                                                |                                                 | ☆ 😩 :    |
| 田 🛛 🕲 山大系統 🔇 共创                   | 小助手-登录            |                                               |                                                |                                                 |          |
| J. # J. Z<br>SELANDONO UNIVERSITY | <b>↑</b> i        | 顶 C 奖学金申请 C X                                 |                                                | Q 🟠 研究生 🗸                                       | <b>0</b> |
| 研究生综合服务平                          | 台                 | <b>华友奖学金</b><br>学生申册时间:2024-10-11 2024-11-01  | <b>临工奖学金</b><br>学生申请时间:2024-10-11 2024-11-01   | <b>小松中日奖学金</b><br>学生申调时间: 2024-10-11 2024-11-01 |          |
| ■ 培养环节                            | >                 |                                               |                                                |                                                 |          |
| 🔮 我的课程                            | >                 |                                               |                                                |                                                 |          |
| 1 交流管理                            | >                 | <b>三星奖学金</b><br>学生申请时间: 2024-10-11 2024-11-01 | <b>薛禹胜奖学金</b><br>学生申请时间: 2024-10-11 2024-11-01 | <b>宝钢奖学金</b><br>学生申请时间: 2024-10-11 2024-11-01   |          |
| ◎ 奖助管理                            | ~                 |                                               |                                                |                                                 |          |
| • 三助一辅                            | >                 |                                               |                                                |                                                 | - I      |
| • 绿色通道                            | >                 | "山东大学-康复大学"优秀联培研究生<br>专项奖学金                   | <b>优秀学术成果奖</b><br>学生申请时间:2024-04-102024-04-30  | <b>学术之星奖</b><br>学生申请时间: 2024-09-12 2024-10-14   |          |
| • 奖励管理                            | ~                 | 学生申请时间: 2024-10-14 2024-10-21                 |                                                |                                                 | 1        |
| 奖学金申请                             |                   |                                               |                                                | 申请   奖金详情                                       |          |
| • 综合评价管理                          | >                 | 优秀专项成果奖                                       | 优秀实践成果奖                                        |                                                 |          |
| ☞ 导师服务                            | >                 | 学生申请时间: 2024-04-10 2024-04-30                 | 学生申请时间: 2024-04-10 2024-04-30                  | 1                                               | ۲        |
| 1 学风考试                            | >                 |                                               |                                                |                                                 |          |
| 三 收起                              |                   |                                               |                                                |                                                 |          |

进入如下界面,选择本次申请的"参评学部",选择已 经审核通过的代表性支撑成果(最多3项,成果展示顺序可 根据实际情况排序),填写"被推荐人学术水平陈述"(限 500 字以内),通过研究生管理信息系统"奖学金申请-佐证 材料"处上传支撑成果附件,点击"提交"。如有需要,可 在导师审核通过前对成果进行撤回修改等操作。

**注**: 支撑成果须**合并一个 PDF 文档**,包括论文全文、专利证书、奖项证书、成果授权证明及转让、推广证明等原件。 若成果无法提供原件,**需提供图书馆检索证明或 Web of** Science 检索页截图等可证实正式公开发表的材料。

| ▶ ③ 研究生综合服务平台                      | 1                          | × +                       |                   |              |         |             |        |        |        |      | - 0 ×                                  |
|------------------------------------|----------------------------|---------------------------|-------------------|--------------|---------|-------------|--------|--------|--------|------|----------------------------------------|
| ← → C ºo sdu                       | iyjs. <mark>sd</mark> u.eo | du.cn/gsapp/sys/yjsemapho | me/portal/index.c | lo           |         |             |        |        |        |      | © ☆ 💄 :                                |
| 田 🛛 🕄 山大系统 🔇 共                     | +创小助手                      | 登录                        |                   |              |         |             |        |        |        |      |                                        |
| Jo & J.                            | <b>1</b>                   | ▲ 首页 ○ 奖学金目               | 晴 C ×             |              |         |             |        |        |        | Q 7  | 研究生 🗸 🧧                                |
| 研究生综合服务3                           | 平台                         | 申请信息                      |                   |              |         |             |        |        |        |      |                                        |
| ■ 培养环节                             |                            | <sup>奖学金名称</sup>          | 学术之星奖             | * 参评学音       | B A     | Ż           |        |        |        | •    |                                        |
| 🕹 我的课程                             |                            | 德育评价结果                    |                   | 综合评价         | }成绩     |             |        |        |        |      |                                        |
| 1 交流管理                             |                            | 论文形式科研成                   | 果 从成果库选择          |              |         |             |        |        |        |      |                                        |
| ◎ 奖助管理                             |                            | 请按成果重要程度选择                | 翻序                |              |         |             |        |        |        |      | <ol> <li>基本信息</li> <li>由请信息</li> </ol> |
| <ul> <li>三助一辅</li> </ul>           | >                          | 操作                        | 序号                | 成果名称 🍦       | 刊物名称 🍦  | 发表时间 🍦      | 作者位次 🍦 | 收录情况 🍦 | 影响因子 🍦 | 刊物分臣 | 3 综测成绩情况                               |
| <ul> <li>. (月存) 通送     </li> </ul> |                            | 移除 重复使用                   | 1                 | - Charles    | 80      | and show -  | 8-1    | 100    |        | 1482 | 4 论文形式科研                               |
|                                    |                            | 移除                        | 2                 | Task shalls. | 1000000 | 1000 - 1000 | 8-1    | -      |        |      | 5 非化义形式科…<br>6 奖励奖项                    |
| <ul> <li>奖励管理</li> </ul>           | ~                          | < < > >                   | 1-2 总记录数 2        | 总页数 1 跳转: 1  |         |             |        |        | 每页:    | 20 👻 | 7 申请陈述                                 |
| 奖学金申请                              |                            | 非论文形式科研                   | 成果 从成果库选择         |              |         |             |        |        |        |      | 8 是否需要学生                               |
| • 综合评价管理                           | >                          | 请按成果重要程度选择                | 翻序                |              |         |             |        |        |        |      |                                        |
|                                    |                            | 操作                        | 序号                | 成果形式 🌲       | 成果名称    | 刊物名称 🌲      | 发表时间 🍦 | 作者位次 🌲 | 收录情况 🌲 | 影响因于 |                                        |
| 2、合加服务                             |                            | 移除   重复使用                 | 1                 | 400          | Jacobs  | Mariana .   |        | M-0    | 1986   | 100  | Ŭ                                      |
| 言,学风考试                             |                            |                           |                   |              |         | 保存          | 提交     | 取消     |        |      |                                        |
| 至 收起                               |                            |                           |                   |              |         |             |        |        |        |      |                                        |

研究生可通过系统"我的申请"查看奖项审核状态。状态为"待单位秘书审核"时,说明该奖项已通过导师审核; 状态为"待学校审核"时,说明该奖项已通过导师、学院审核。

| ▶ ③ 研究生综合服务平台              | 1           | x +                                                                                                    | - 0         | × |
|----------------------------|-------------|----------------------------------------------------------------------------------------------------|-------------|---|
| ← → C 😁 sdu                | uyjs.sdu.eo | du.cn/gsapp/sys/yjsemaphome/portal/index.do                                                                                                    | on 🕁 💄      | : |
| 田 🛛 🕄 山大系统 🔇 共             | +创小助手-3     | Ž⊋                                                                                                    |             |   |
| J. & J.                    | A ATY       | ▲ 首页 ○ 奖学金申请 ○ ×                                                                                                    | Q 订 研究生 🗸 📳 |   |
| 研究生综合服务 <sup>5</sup>       | 平台          | 8015cb38 5500cb38                                                                                                    |             |   |
| ■ 培养环节                     |             |                                                                                                    |             |   |
| 🐣 我的课程                     |             | Q、清给入卖学会名称 授索 (高级提案)                                                                                                    |             |   |
| ■. 交流管理                    |             | 研究生优秀干部奖                                                                                                    |             |   |
| ❷ 奖助管理                     | ~           | <ul> <li>金融: 1000&lt;合肥: 金融:</li> <li>学生中語団問: 2024-10-11 2024-11-01</li> <li>学生中語団問: 2024.09-12 2024-10-14</li> <li>単核状态: 単成面</li> <li>単核状态: 単成面</li> </ul> |             |   |
| • 三助一辅                     |             |                                                                                                    |             |   |
| • 绿色通道                     |             |                                                                                                    |             |   |
| • 奖励管理                     | ~           |                                                                                                    |             |   |
| 奖学金申请                      |             |                                                                                                    |             |   |
| <ul> <li>综合评价管理</li> </ul> | >           |                                                                                                    |             |   |
| ☞ 导师服务                     | >           |                                                                                                    |             |   |
| ■. 学风考试                    |             |                                                                                                    |             |   |
| 三 收起                       |             |                                                                                                    |             |   |

可进入系统"我的申请",通过"学术之星推荐表"下载查看《山东大学研究生学术之星奖推荐表》(自动显示申请人、导师、分管副院长电子签名和学院公章)。

| ♥ ♥ 研究生综合服务平台                            | x +                                                                                                    | - 0 ×           |
|------------------------------------------|----------------------------------------------------------------------------------------------------|-----------------|
| ← → C 😁 sduyj                            | du.edu.cn/gsapp/sys/yjsemaphome/portal/index.do                                                                          | œ ☆ <b>≗</b> :  |
| 田 🛛 🕄 山大系統 🔇 共會                          | 助手發展                                                                                                    |                 |
| J. J. J. J. J. J. J. J. J. J. J. J. J. J | <ul> <li>▲ 首页 ○ 奖学金申请 ○ X</li> <li>Q 貸 研究生 ∨</li> </ul>                                                                  | <b>0 ******</b> |
| 研究生综合服务平                                 |                                                                                                    |                 |
| ■ 培养环节                                   |                                                                                                    |                 |
| 🚔 我的课程                                   | Q、再输入类学会名称                                                                                                    |                 |
| 1. 交流管理                                  | 研究生优秀干部奖                                                                                                    |                 |
| ◎ 奖助管理                                   | 金融: 1000 全部:     ジェ申請时回: 2024-10-11 → 2024-11-01 学生申請时回: 2024-09-12 → 2024-10-25     時は状态: <b>時空間面</b> 市は状态: <b>時空間面</b> |                 |
| • 三助一辅                                   | 申谢详情   斐金详情   学术之星推荐表                                                                                                    |                 |
| • 绿色通道                                   |                                                                                                    |                 |
| <ul> <li>奖励管理</li> </ul>                 |                                                                                                    |                 |
| 奖学金申请                                    |                                                                                                    |                 |
| • 综合评价管理                                 |                                                                                                    |                 |
| ☞ 导师服务                                   |                                                                                                    | ۲               |
| 1.学风考试                                   |                                                                                                    |                 |
| 查 收起                                     |                                                                                                    |                 |

注:代表性成果的成果类别、成果名称、刊物名称、发表时间(见刊时间)、作者位次、收录情况、影响因子、刊物分区、他引次数和成果网页地址等字段,请务必在"学生

表现信息"中准确填写,否则无法显示到推荐表中。

### 二、申请人导师

### 1. 上传电子签名

导师通过个人系统"公共服务-我的签名",上传电子 签名。

| ▼ ③ 研究生综合服务平台 >        | < +                 |                       |                         |          |          |              |                          |                       |                                                                                                    |                                                                                                    | -       | 0        |
|------------------------|---------------------|-----------------------|-------------------------|----------|----------|--------------|--------------------------|-----------------------|----------------------------------------------------------------------------------------------------|----------------------------------------------------------------------------------------------------|---------|----------|
| ← → C 😋 sduyjs.sdu.edu | .cn/gsapp/sys/yjsem | aphome/porta          | al/index.do             |          |          |              |                          |                       |                                                                                                    |                                                                                                    | ☆       |          |
| 器 ③ 山大系统 ⑤ 共创小助手-登录    | R                   |                       |                         |          |          |              |                          |                       |                                                                                                    |                                                                                                    |         |          |
|                        | 服务平台    管           | 注 学籍<br>理 管理          | 培养 交流<br>管理 管理          | 导师<br>服务 | 学位<br>管理 | 奖助公公<br>管理服服 | 共<br>务                   | Q<br>研究生 <sup>3</sup> | 日本 新加速      日本 新加速      和加速      日本 新加速      日本 新加速      日本 新加速      日本 新加速 | ✓ 前选择不同角色云。                                                                                                    | EIEL型学校 | <b>.</b> |
| ▲ 首页 ○ 我的签名 ○ ×        |                     |                       |                         |          |          |              |                          |                       |                                                                                                    |                                                                                                    |         |          |
| □ 我的签名 ~<br>我的签名       | ┃ 签名维护 )<br>重新上传    | entelans<br>Alexandre |                         |          |          |              |                          |                       |                                                                                                    |                                                                                                    |         |          |
|                        | 签名修改日;              | 志                     | 152.64                  |          | ▲        |              | 標作書紙を                    | ۵                     |                                                                                                    | 操作口扣                                                                                                    |         | A        |
|                        |                     |                       | A set of the            |          |          |              | California de California | 1                     | States Income                                                                                                    | main data da Francisco da Francisco da Franc |         | ~        |
|                        |                     |                       | division in succession. |          | 10       |              |                          |                       | State of Column                                                                                                    |                                                                                                    |         |          |
|                        |                     |                       |                         |          |          |              |                          |                       |                                                                                                    |                                                                                                    |         |          |

#### 2. 学术之星奖审核

导师通过"奖助管理-奖励项目审核",查询后,审核 研究生申报奖项,填写"导师意见"(限200字以内),若 同意申报点击"审核通过"。

| ✓ ③ 研究生综合服务平台 × +            | -                |             |              |          |          |          |          |          |         |        |         |            |                |              | - 0 ×       |
|------------------------------|------------------|-------------|--------------|----------|----------|----------|----------|----------|---------|--------|---------|------------|----------------|--------------|-------------|
| ← → ♂ 😌 sduyjs.sdu.edu.cn/gs | app/sys/yjsemaph | ome/portal, | /index.do    |          |          |          |          |          |         |        |         |            |                |              | ☆ 😩 :       |
| 器 │ ③ 山大系统 ③ 共创小助手-登录        |                  |             |              |          |          |          |          |          |         |        |         |            |                |              |             |
|                              | 府<br>平台   管理     | 学籍<br>管理    | 培养<br>管理     | 交流<br>管理 | 导师<br>服务 | 学位<br>管理 | 奖助<br>管理 | 公共<br>服务 |         |        | ्<br>मझ |            | 到师<br>相关模块,请选择 | 不同角色         | -           |
| ▲ 首页 ○                       |                  |             |              |          |          |          |          |          |         |        |         |            |                |              |             |
|                              |                  |             |              |          |          |          |          |          |         |        |         |            |                |              | 切换到高级查询     |
|                              | 关键字              | 学号/姓名       |              |          | 年度       | 2024     |          | -        | 奖学金名称   | 请选择    | -       | 奖学金等级      | 请选择            | *            |             |
| 奖学金审核                        | 审核状态             | 待导师审核       | ,            |          | 培养单位     | 请选择      |          | *        | 专业      | 请选择    | *       | 学位类别       | 请选择            | *            |             |
| 奖励项目审核                       | 籍贯               | 请选择         |              | •        | 出生地      | 请选择      |          | -        |         |        |         |            |                |              |             |
|                              |                  |             |              |          |          |          |          |          | 搜索      |        |         |            | 清              | 空条件 更多       | §件 收起 >     |
|                              | 学校分配名额: 1        | )。 已申请      | 博士生:         | 0, 硕士:   | 生: 0。    | 已评 博士    | ±生: 0,   | 硕士生      | : 0.    |        |         |            |                |              |             |
|                              | 审核通过审核           | 不通过         | 退回           | 修改参评     | 学部       | 修改奖学会    | è奖项 -    | +学生审批    | t表 ▼ +优 | 秀成果汇总, | 表 ▼ 导出  |            |                |              | <b>\$</b> = |
|                              | 操作               | 年度          | <b>拿 奖</b> 学 | 金名称 🌲    | 学院排      | 序 🌲 培    | 养单位排序    | ↓ 奖学     | 金等级 🌲   | 金额     | 审核状态 🍦  | 学号         | 姓名 ^           | 培养单位         |             |
|                              | □ <b>市核</b>      | 2024        | 学术之          | 星奖       | 1        |          |          |          |         |        | 待导师审核   | Accession, | pence          |              |             |
|                              | < < > >          | 1-1 总记录     | 数 1 总页频      | 胶 1 跳转   | : 1      |          |          |          |         |        |         |            |                | <del>4</del> | 页: 2 🌄      |
|                              |                  |             |              |          |          |          |          |          |         |        |         |            |                |              |             |
| 三 收起                         |                  |             |              |          |          |          |          |          |         |        |         |            |                |              |             |

三、培养单位

## 1. 分管副院长上传电子签名

分管副院长通过个人系统"公共服务-我的签名",上 传电子签名。

|                                                     | +                         |                        |                           |                |         |                               | - 0 3         |
|-----------------------------------------------------|---------------------------|------------------------|---------------------------|----------------|---------|-------------------------------|---------------|
| ← → C 😁 sduyjs.sdu.edu.cr                           | n/gsapp/sys/yjsemaphome/p | ortal/index.do         |                           |                |         |                               | ☆ 💄           |
| 器 ③ 山大系统 ③ 共创小助手-登录                                 |                           |                        |                           |                |         |                               |               |
| シュなり、ま     の     の     SHANDONY LINYTEISTY     研究生服 | 招生 学<br>务平台  管理 管         | 籍 培养 交流 导<br>理 管理 管理 腑 | 狮  学位   奖助<br>跃   管理   管理 | 公共<br>服务       | Q 🛱 🔤   | 寻师 🗸 👔<br>相关模块,请选择不同角色xxx zma |               |
| ●首页 ○ 我的签名 ○ ×                                      |                           |                        |                           |                |         |                               |               |
| □ 我的签名 ~                                            | 签名维护                      |                        |                           |                |         |                               |               |
| 我的签名                                                | 重新上传 使用微信扫码               | 马签名                    |                           |                |         |                               |               |
|                                                     | 答名修改日志                    | Ville                  |                           |                |         |                               |               |
|                                                     |                           |                        |                           |                |         |                               |               |
|                                                     | 12.05                     | t型/F=+-                |                           | 150 Ar 2004 57 | а<br>11 | <sup>124</sup> 年日期            | <u>م</u><br>٣ |
|                                                     |                           |                        | a<br>Balaja<br>Balaja     | 場件主体之          |         | 译作日期                          | *             |

## 2. 学术之星奖审核

培养单位副院长/秘书可通过点击【奖助管理-奖励管理

-奖励项目审核】,进入页面即可查看、审核当前节点【待单位秘书审核】的学生申请。

**注**: (1) 培养单位审核时,需填写排序(各培养单位 填写培养单位排序,威海校区学科建设与研究生教育办公室 /齐鲁医学院教学管理办公室填写学院排序),系统自动保 存录入排序,完成排序后进行审核即可。

(2) 同一奖励项目的排序不可重复; 未做排序要求的 可自行填写数字, 此字段仅作参考。

| ③ 研究生综合服务平台 ×                | +             |                                                                                                    |              |                    |          |                   |          |       |                      |                |                       | 3                     | - 0                                                                                                    |
|------------------------------|---------------|----------------------------------------------------------------------------------------------------|--------------|--------------------|----------|-------------------|----------|-------|----------------------|----------------|-----------------------|-----------------------|----------------------------------------------------------------------------------------------------|
| → C Sduyjs.sdu.edu.cr        | /gsapp/sy     | /s/yjsemapho                                                                                                    | me/portal    | /index.do          |          |                   |          |       |                      |                |                       | ☆                     | * 🔹                                                                                                    |
| 1 1 山大系統 3 共创小助王-登录          |               |                                                                                                    |              |                    |          |                   |          |       |                      |                |                       |                       |                                                                                                    |
|                              |               |                                                                                                    |              |                    |          |                   |          |       |                      |                |                       |                       |                                                                                                    |
|                              | 欠示ム           | 招生                                                                                                    | 学籍           | 培养 交流              | 导师学位     | 立 奖助              | 公共       |       | G                    |                | 隐玄秘书                  |                       | 赋人员                                                                                                    |
| SHANDONG UNIVERSITY          | 570           | 管理                                                                                                    | 管理           | 管理管理               | 服务管理     | 1 管理              | 服务       |       | THE                  |                |                       |                       | 09999999999999999999999999999999999999                                                                                                    |
|                              |               |                                                                                                    |              |                    |          |                   |          |       | 917<br>917           | (土十百朽村狭史)      | 加大快快,可                | 的样子们可用已经是相应           | #中央                                                                                                    |
| ▲ 首页 ○  ▲ 首页 ○  ■ 奖励项目审核 ○ × | <b>1</b> . 报表 | 討印 C ×                                                                                                    |              |                    |          |                   |          |       |                      |                |                       |                       |                                                                                                    |
|                              | -             | _                                                                                                    | _            |                    |          |                   |          |       |                      |                |                       |                       |                                                                                                    |
|                              | 审核            | 通过 审核                                                                                                    | 不通过          | 撤销审核 退             | 回修改参评    | 学部修改奖学            | 给奖项 +学生ì | 詞批表 ▼ | +优秀成果汇总表             | ▼ 导出           |                       |                       | -                                                                                                    |
| ■. 奖励管理 ~                    |               | 177.04-                                                                                                    |              |                    |          | 10 T CO LA LIL CO |          | A15 A | mitter A             | 1000           | 10.00                 | -                     | <b>W</b> =                                                                                                    |
| WEEKEE CONTRACT              |               | SHOP IN THE SHOP IN THE SHOP I |              |                    | →PRHIP ~ | 增非中位排序。           | 关于重守级 👳  | 亚黎 🚽  | · 申授代23 <sub>▼</sub> |                |                       |                       |                                                                                                    |
| 关励项目甲核                       |               | 汗南                                                                                                    | -            |                    | 1        |                   |          |       | 甲核通过                 | and the second |                       |                       |                                                                                                    |
| 报表打印                         |               | 11110<br>200348                                                                                                    | -            |                    | 1        |                   |          |       | 中位进行                 |                | 100                   |                       |                                                                                                    |
|                              |               | 计1月                                                                                                    |              |                    |          |                   |          |       | 申信通过                 | -              | 100                   | in contraction.       | And a state of the state of the |
| ☐ 学生成长数据采集管理 >               |               | 洋橋                                                                                                    | -            |                    |          |                   |          |       | 中180802<br>安核通过      |                | 100                   | ACCESS OF A           |                                                                                                    |
|                              |               | 注债                                                                                                    | and a second | 100000000          |          |                   |          |       | 市核通过                 | -              | 1000                  | ACCREMENT.            | And a local division of the                                                                                                    |
|                              |               | 详情                                                                                                    | 100.00       | 100000             | 1        |                   |          |       | 宙核通过                 | 1000           | 1000                  | 100 Mar. 100          | and the second                                                                                                    |
|                              |               | 详情                                                                                                    | 100.0        | or and strength of | 1        |                   |          |       | 宙核通过                 | -              | 10.000                | LOUIS AND             | Description of                                                                                                    |
|                              |               | 详情                                                                                                    | -            | where we           | 1        |                   |          |       | 亩核通过                 | 1000 C         | 100                   | ALC: NO.              | and the second second                                                                                                    |
|                              |               | 详情                                                                                                    | -            | and the second     | 1        |                   |          |       | 审核通过                 |                | 1000                  | and the second second | THE OWNER WATER                                                                                                    |
|                              |               | 详情                                                                                                    | 1000         | COLUMN .           | 1        |                   |          |       | 审核通过                 |                | 100.0                 | entrained.            |                                                                                                    |
|                              |               | 详情                                                                                                    | 1000         | and the second     | 8        | 3                 |          |       | 审核通过                 | -              | iting .               | many sec.             | -                                                                                                    |
|                              |               | 详情                                                                                                    | 1001         | and the second     | 6        | 2                 |          |       | 审核通过                 | -              | 100                   | percentary.           |                                                                                                    |
|                              |               | 详情                                                                                                    | 1000         | and the second     | 1        |                   |          |       | 审核通过                 | (restance)     | 10.018                | and the second        | manufacture.                                                                                                    |
|                              |               |                                                                                                    |              |                    |          |                   |          |       |                      |                | and the second second | ACCOUNTS OF           | Bernstein and                                                                                                    |
|                              |               | 详情                                                                                                    | 1000         | 100000             | 1        |                   |          |       | 甲核通过                 |                |                       | the second second     | and the second second                                                                                                    |

特殊功能按钮:

(1)【退回】按钮:可将学生申请数据直接退回到学生草稿状态。

(2) 【修改参评学部】按钮: 若学生参评学部填写错误, 可勾选学生, 进行调整。

(3) 【导出】列表数据说明:不做勾选导出时,默认导出全部数据;可以勾选部分学生,分类导出。

7

|                                                                                                   | 关键字                                       | 学号/姓名                 |                                          | 年度 20                                  | 024                                          | ▼ 奖学金名称                          | 请选择                 | -         | 奖学金等级           | 请选择  | *                                                                                        |     |
|---------------------------------------------------------------------------------------------------|-------------------------------------------|-----------------------|------------------------------------------|----------------------------------------|----------------------------------------------|----------------------------------|---------------------|-----------|-----------------|------|------------------------------------------------------------------------------------------|-----|
| 奖励项目审核                                                                                            | 索纳中大                                      | 連進級                   |                                          | ************************************** | 進行                                           | - <i>+</i>                       | 演進地名                |           | <b>网络小小米</b> 田山 | 法出生权 |                                                                                          |     |
| #2=+TC1                                                                                           | #18(1/42                                  | \$HX23+               | ÷ .,                                     | 03841U 14                              | 207=                                         | * 41                             | 师心的主…               | *         | 于证关加            | 响心中… | •                                                                                        |     |
| 成委召口                                                                                              | 籍贯                                        | 请选择                   | Ψ                                        | 出生地 请                                  | 选择                                           | <b>~</b>                         |                     |           |                 |      |                                                                                          |     |
| 生成长数据米集管理                                                                                         |                                           |                       |                                          |                                        |                                              |                                  |                     |           |                 |      |                                                                                          |     |
|                                                                                                   |                                           |                       |                                          |                                        |                                              | 搜索                               |                     |           |                 |      | 清空条件   更多条件                                                                              | 收起  |
|                                                                                                   |                                           |                       |                                          |                                        |                                              |                                  |                     |           |                 |      |                                                                                          |     |
|                                                                                                   |                                           |                       |                                          |                                        |                                              |                                  |                     |           |                 |      |                                                                                          |     |
| 学校                                                                                                | 公配名颏: 1                                   | 02. 已申请:              | 博十生: 40. 硕十                              | -4:1.                                  | 已评 博十牛:40                                    | 硕十生: 1.                          |                     |           |                 |      |                                                                                          |     |
| 学校                                                                                                | 分配名额: 1                                   | 02。已申请日               | 博士生: 40, 硕士                              | 生: 1。                                  | 已评 博士生:40                                    | ,硕士生: 1。                         |                     |           |                 | _    |                                                                                          |     |
| 学校                                                                                                | 分配名额: 1<br>核通过 审核                         | 02。已申请 1<br>(不通过 一 撤) | 博士生: <b>40</b> , 硕士<br><sup>肖审核</sup> 退回 | :生: 1。<br>修改参                          | 已评 博士生: 40                                   | , 硕士生: 1。<br>金奖项 +学生审排           |                     | +优秀成果汇总表  | ▼ 导出            |      |                                                                                          |     |
| 学校                                                                                                | 分配名额: 1<br>核通过 审核                         | 02。 已申请<br>祆通过 🛛 撤4   | 博士生: 40, 硕士<br>简审核   退回                  | 生: 1。                                  | 已评博士生:40                                     | ,硕士生: 1。<br>金奖项  +学生审制           | 뷶 ▼                 | +优秀成果汇总表  | ▼ 导出            |      |                                                                                          | ۵ : |
| <b>学校</b><br>101                                                                                  | 分配名额: 1<br>核通过 审核<br>操作                   | 02。已申请  <br>不通过   撤   | 博士生: 40, 硕士<br>肖审核   退回                  | :生:1。<br>修改参<br>院排序                    | 已评 博士生: 40<br>评学部 修改奖学<br>↓ 培养单位排序↓          | ,硕士生:1。<br>金奖项 +学生审排<br>奖学金等级 🌻  | <b>抜▼</b><br>金額     | +优秀成果汇总表  |                 |      | ( 1689 )                                                                                 | •   |
| 学校<br>「印<br>一                                                                                     | 分配名额: 1<br>核通过<br>庫板<br>操作<br>详情          | 02。已申请  <br>不通过   撤(  | 博士生: 40, 硕士<br>肖审核 退回                    | :生:1。<br>修改参<br>院排序                    | 已评 博士生: 40<br>评学部 修改奖学                       | , 硕士生: 1。<br>金奖项 +学生时<br>奖学金等级 ♀ | kま ▼<br>金額          | +优秀成果汇总表  |                 |      | 1 1075                                                                                   | 0   |
| 学校<br>『神<br>日<br>日                                                                                | 分配名额: 1<br>核通过 申報<br>操作<br>详情<br>详情       |                       | 博士生: 40, 硕士<br>消审核 退回                    | 生: 1。<br>修改参<br>院排序                    | 已评 博士生: 40<br>评学部 修改奖学<br>章 培养单位排序章<br>1     | , 硕士生: 1。<br>金奖项 +学生时<br>奖学金等级 ≑ | لَي <b>ح</b> الته ( | + 优秀成果汇总表 | ▼               |      | 1 100%                                                                                   | 0   |
| 学校<br>1<br>1<br>1<br>1<br>1<br>1<br>1<br>1<br>1<br>1<br>1<br>1<br>1<br>1<br>1<br>1<br>1<br>1<br>1 | 分配名额: 1<br>核画过 車梯<br>操作<br>洋情<br>洋情<br>洋情 | 02。已申请 1              | 博士生: 40, 硕士<br><b>谢</b> 审核 退回            | 生: 1。<br>修改参<br>院排序                    | 已评博士生:40<br>评学部 修改奖学<br>↓ 培养印位排序↓<br>1       | , 硕士生: 1。<br>金奖项 +学生时<br>奖学金等级 ≑ | はま ▼<br>金額          | + 优秀成果汇总表 |                 |      | 1 100%                                                                                   | 0 = |
|                                                                                                   | 分配名额: 1                                   | 02。已申请 1              | 博士生: 40, 硕士<br>消华核 退回                    | -生:1。<br>- 修改参<br>院排序                  | E评博士生:40 ₩学部 修改奖学 ★希希单位排序 <sup>●</sup> 1 1 2 |                                  | <b>法▼</b><br>金線 \$  | +优秀成果汇总表  |                 |      | Contra (<br>Contra activity)<br>Contra activity)<br>Contra activity)<br>Contra activity) |     |

3. 下载查看学术之星奖申报材料

(1)【+学生审批表】功能按钮:可单独或批量打印学
 生学术之星奖推荐表(签章),学生审批表实时读取当前学
 生审核节点状态。各审核节点通过后,实时同步当前节点审
 核人签名;学院审核通过后,显示院系所属的行政章。

**注**: ①可单独勾选学生下载打印个人审批表,或根据页 面查询学生,批量下载打印审批表。

②《审批表》显示学院分管副院长签名、行政章。若打印报表未显示签名,需请本单位副院长角色维护个人签名;若未显示行政章,需联系技术人员。

(2) 【批量下载附件】功能按钮: 可单独或批量打包 下载学生上传的佐证附件材料。

8

| <ul> <li>♥ ● 研究生综合服务平台</li> <li>× +</li> </ul>                   | ÷                |               |                |          |          |          |              |        |           |                   |                                       |                 |           | - 0                            | ×        |
|------------------------------------------------------------------|------------------|---------------|----------------|----------|----------|----------|--------------|--------|-----------|-------------------|---------------------------------------|-----------------|-----------|--------------------------------|----------|
| $\leftrightarrow$ $\rightarrow$ C $\approx$ sduyjs.sdu.edu.cn/gs | app/sys/yjsemaph | ome/portal/in | dex.do         |          |          |          |              |        |           |                   |                                       |                 | 1         | * * *                          | . :      |
| 器                                                                |                  |               |                |          |          |          |              |        |           |                   |                                       |                 |           |                                |          |
|                                                                  | 平台 招生<br>管理      | 学籍 均<br>管理 管  | 音养 交流<br>管理 管理 | 导师<br>服务 | 学位<br>管理 | 奖助<br>管理 | 公共<br>服务     |        |           | Q<br>研究组          | 1 1 1 1 1 1 1 1 1 1 1 1 1 1 1 1 1 1 1 | 完系秘书<br>相关模块,请选 |           | antina<br>Silantina<br>Silanti |          |
| ▲ 首页 ○ ■ 奖励项目审核 ○ ×                                              |                  |               |                |          |          |          |              |        |           |                   |                                       |                 |           |                                |          |
|                                                                  |                  |               |                |          |          |          |              |        |           |                   |                                       |                 |           | 切换到高级查询                        | <b>a</b> |
| ■ 契加管理 >                                                         | 关键字              | 学号/姓名         |                | 年度       | 2024     |          | •            | 奖学金名称  | 请选择       | •                 | 奖学金等级                                 | 请选择             | -         |                                |          |
| 关励项目单核                                                           | 审核状态             | 待单位秘书审核       | -              | 培养单位     | 请选择…     |          | *            | 专业     | 请选择       | *                 | 学位类别                                  | 请选择             | *         |                                |          |
| 报表打印                                                             | 籍贯               | 请选择           | -              | 出生地      | 请选择…     |          | *            |        |           |                   |                                       |                 |           |                                |          |
| 日学生成长数据采集管理 >                                                    |                  |               |                |          |          |          |              | 搜索     |           |                   |                                       | i               | 青空条件   更多 | 条件 收起 >                        |          |
|                                                                  | 学校分配名额: 1        | 02。已申请†       | 博士生: 40, 7     | 硕士生:1    | 。已评十     | 博士生: 4   | 40, 硕:       | ±生: 1。 |           |                   |                                       |                 |           |                                |          |
|                                                                  | 审核通过审核           | 不通过 撤销        | 肖审核 退回         |          | 文参评学部    | 修改奖      | 2学金奖项        | +学生审批  | 康 ▼ +优秀#  | <sub>龙果</sub> [总表 | 批量下载                                  | 附件 导            | Н         | <b>\$</b> =                    | -        |
|                                                                  | 操作               | 年度            | 文学金名称 🗧        | 学院排      | 序,增      | 养单位排序    | <b>② 奖</b> 学 | 金学术之星  | 奖推荐表 (签章版 | ý) i 🌲            | 学号                                    | 姓名              | - 培养单位    | <b>专</b>                       | AF       |
|                                                                  |                  |               |                |          |          |          |              |        |           |                   |                                       |                 |           |                                |          |
|                                                                  |                  |               |                |          |          |          |              |        |           |                   |                                       |                 |           |                                |          |
|                                                                  |                  |               |                |          |          |          |              |        |           |                   |                                       |                 |           |                                |          |
| ت الابناد                                                        |                  |               |                |          |          |          |              |        |           |                   |                                       |                 |           |                                |          |

(3)【学术之星奖推荐汇总表(含/不含支撑成果)】 通过【奖助管理-奖励管理-报表打印】页面选择下载导

出。

注:点击相应报表,筛选所需条件,即可下载所需格式的表格(PDF、WORD、EXCEL)。

| ▼ ③ 研究生综合服务平台 × +                                               |                             |                         |                         |          | - 🗆 X    |  |  |  |
|-----------------------------------------------------------------|-----------------------------|-------------------------|-------------------------|----------|----------|--|--|--|
| ← → C S sduyjs.sdu.edu.cn/gsapp/sys/yjsemaphome/portal/index.do |                             |                         |                         |          |          |  |  |  |
| 器 ◎ 山大系统 ③ 共创小助手-登录                                             |                             |                         |                         |          |          |  |  |  |
| シュタンス アス 研究生服务平台                                                | 招生  学籍   培养<br>管理   管理   管理 | 交流 导师学位 54<br>管理服务管理 16 | 33 <b>助</b> 公共<br>计理理服务 | Q ⑦ 院系秘书 | <b>.</b> |  |  |  |
| ▲ 首页 ○ 3. 报表打印 ○ ×                                              |                             |                         |                         |          |          |  |  |  |
|                                                                 |                             |                         |                         |          |          |  |  |  |
| ■. 奖励管理 ✓ 奖励项                                                   | 目收起                         |                         |                         |          |          |  |  |  |
| 奖励项目审核                                                          |                             |                         |                         |          |          |  |  |  |
| 报表打印                                                            |                             |                         |                         |          |          |  |  |  |
| □ 学生成长数据变集管理 >                                                  |                             |                         |                         |          |          |  |  |  |
|                                                                 |                             |                         |                         |          |          |  |  |  |
|                                                                 |                             | <b>掌</b> 浆推荐汇总表         |                         |          |          |  |  |  |
|                                                                 | (无成果)                       | (含成果)                   |                         |          |          |  |  |  |
|                                                                 |                             |                         |                         |          |          |  |  |  |
|                                                                 |                             |                         |                         |          |          |  |  |  |
|                                                                 |                             |                         |                         |          | ۲        |  |  |  |
|                                                                 |                             |                         |                         |          |          |  |  |  |
| ≡ wua                                                           |                             |                         |                         |          |          |  |  |  |

4. 材料报送

本年度学术之星奖均通过研究生管理信息系统**线上报**送,无需线下报送纸质材料。

为免有误,烦请各培养单位提交前,务必本地下载查看 下列材料是否正确,以便学校评审时提供准确材料:

(1)《山东大学研究生学术之星奖推荐表》;

|                                                                   |                                            | 山东大学                                                                          | 经研究生学     | 全术之星奖推荐            | 表(2024)                                                                                                    |                            |                                                                                            |
|-------------------------------------------------------------------|--------------------------------------------|-------------------------------------------------------------------------------|-----------|--------------------|----------------------------------------------------------------------------------------------------|----------------------------|--------------------------------------------------------------------------------------------|
|                                                                   | 培养单位:                                      |                                                                               | <b>拦院</b> |                    |                                                                                                    |                            |                                                                                            |
|                                                                   | 姓名                                         | 金智测试学生                                                                        | 学号        | 2022               | 联系电话                                                                                                    |                            |                                                                                            |
|                                                                   | 学生类型                                       | 专业学位硕士                                                                        | 年级        | 2023级              | 导师姓名                                                                                                    | 测试人员                       |                                                                                            |
|                                                                   | 专业                                         |                                                                               | 外科学       |                    | 录取类别                                                                                                    | 4                          |                                                                                            |
|                                                                   | 被推荐人学术<br>水平陈述<br>(用于网站公<br>示,限500字<br>以内) | <u>1</u>                                                                      |           |                    |                                                                                                    |                            |                                                                                            |
|                                                                   | 代表成果                                       | <ol> <li>成果形式,或果名称,第</li> <li>北奖励奖项:</li> <li>2.著作:</li> <li>3.论文:</li> </ol> | 刊名称,发表即   | <b>讨问,作者位次,收录情</b> | 学生选取"基础信息-<br>学生成长数据采集管理"中录入、<br>并通过学院审核的成果申请学术之星奖<br>(成果展示顺序可根据实际情况排序)。<br>需上传此处选择 <b>所有</b> 成果的证明材料<br>(合并一个PDF上传系统)。 |                            |                                                                                            |
|                                                                   | 本人本诸历                                      | 竹提供材料具实、准确:                                                                   |           |                    |                                                                                                    |                            |                                                                                            |
|                                                                   |                                            |                                                                               |           |                    | 本人签名:                                                                                                    | 学生                         | 一 本人电子签名                                                                                   |
|                                                                   |                                            |                                                                               |           |                    |                                                                                                    | 2024年10月14日                |                                                                                            |
| 导师通过系统"奖助管理<br>-奖励管理-奖励项目审核",一<br>审核研究生学术之星奖申请。<br>审核通过则显示导师电子签名。 | 导码                                         | 学术之星奖学金测试。                                                                    | 导师意见      |                    |                                                                                                    |                            |                                                                                            |
|                                                                   | 推荐理由                                       |                                                                               |           |                    | 导师签字:                                                                                                    | 例状是                        | 学术之星各审核节点通过后,<br>《推荐表》 实时同步                                                                |
|                                                                   | 培养单位<br>推荐意见                               | 学术之星奖学金测试。                                                                    | 学院意见      | 负责人                |                                                                                                    | 2024年10月31日<br>2024年10月31日 | 》[1917年7月7月19日)<br>当前节点审核人电子签名;<br>学院审核通过后,<br>显示学院分管副院长电子签名,<br>及学院公章。<br>若未显示公章,需联系技术人员。 |

(2) 上报支撑材料 PDF 附件无误。